**Express Payment Without Logging In** is a fast and secure way to extend your subscription in just a few steps directly within the app, without requiring any additional authorization.

## **Technical Requirements**

• An iOS device with the PolBox.TV app installed and updated to the latest version.

• An active internet connection.

How to make Express Payment Without Logging In on iOS Legacy

**Step 1**. Log in to the PolBox.TV app. If you are already logged in, you can skip this step.

**Step 2**. Go to **Menu** by tapping the button in the top left corner.

| 12:23 🗲   |          | 🗢 📭    |
|-----------|----------|--------|
| ≡         | Channels | ۳<br>ر |
| Y FAVORI  | TES      |        |
| ✓ GENERA  | L        |        |
| ✓ FILMY   |          |        |
| ✓ INFORM  | ACJE     |        |
| ✓ SPORT   |          |        |
| ✓ DOKUM   | ENTALNY  |        |
| ✓ ROZRYV  | VKA      |        |
| ✓ RELIGIA |          |        |
| ✓ DZIECI  |          |        |
| ✓ RADIO   |          |        |
| V EROTYK  | A        |        |
|           |          |        |

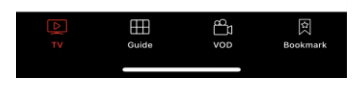

Step 3. Select Subscription settings and press OK.

|                                                                                                    | P A |
|----------------------------------------------------------------------------------------------------|-----|
| <ul> <li>Change parental code</li> <li>A Parental manager</li> <li>Subscription settings</li> <li>Language</li> <li>Support</li> <li>Share</li> </ul> |     |
| () Logout                                                                                                    | ırk |

Step 4. Tap the Extend button if available.

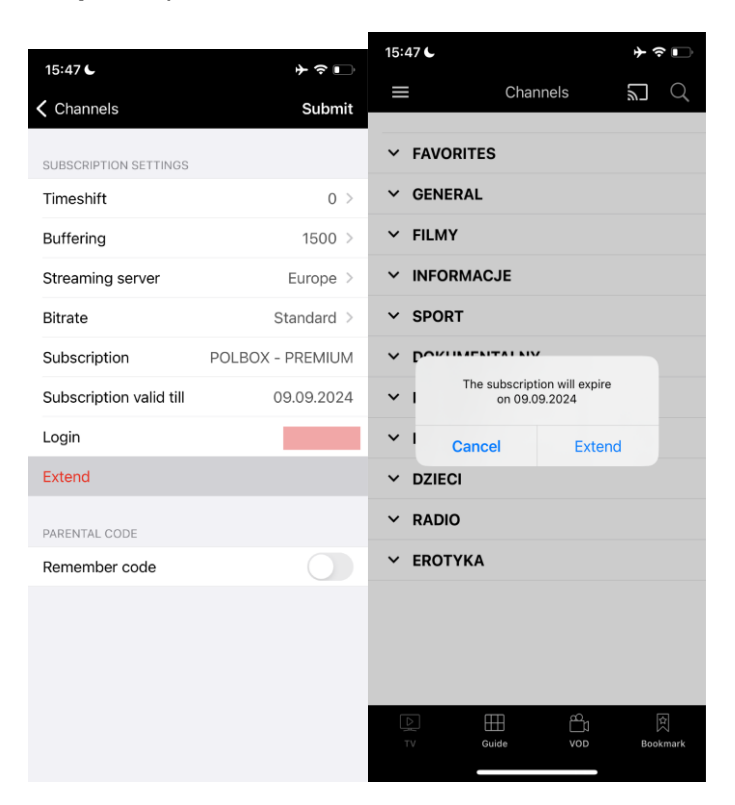

If your package is close to expiring (in less than five days), a notification about the extension option may appear on the screen. Tap **Extend** and follow the payment instructions

Note: Make sure your device is connected to the internet to finish the payment process.

Step 5: Choose the duration for the subscription extension and tap Extend.

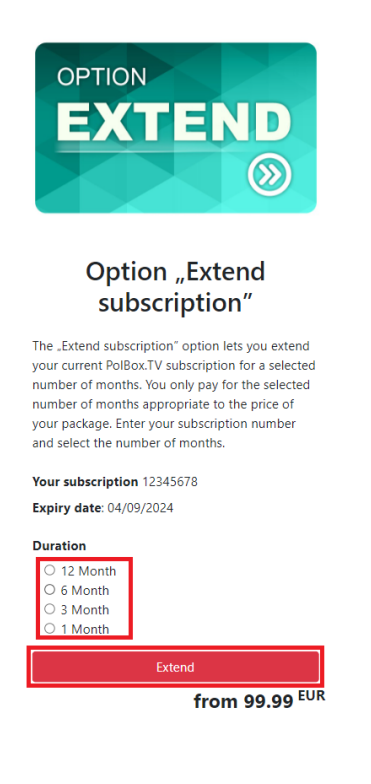

## Step 6: Select the payment method.

| Your cart                      | 1               |
|--------------------------------|-----------------|
| Opcja "Przedłużenie abona      | mentu"          |
| Total (EUR)                    |                 |
| Coupon                         | Redeem          |
| Payment                        |                 |
| Payment method                 |                 |
| PayPal                         | ~               |
| Credit card number             |                 |
| Name on card                   |                 |
| Full name as displayed on card |                 |
| Expiration                     |                 |
| mm/yy                          |                 |
| cvv                            |                 |
|                                |                 |
|                                |                 |
| Back                           | Checkout        |
| © 2024 PolBox.TV All           | rights reserved |

**Note**: Make sure your device is connected to the internet to complete the payment process.

## Step 7: Enter the payment details as required for the selected method, and tap Checkout.

| Your cart 1                          |
|--------------------------------------|
| Opcja "Przedłużenie abonamentu"      |
| Total (EUR)                          |
| Coupon Redeem                        |
| Payment                              |
| Payment method                       |
| PayPal 🗸                             |
| Credit card number                   |
|                                      |
| Name on card                         |
| Full name as displayed on card       |
| Expiration                           |
| mm/yy                                |
| CVV                                  |
|                                      |
| Ţ                                    |
| Back Checkout                        |
| © 2024 PolBox.TV All rights reserved |

**Note**: If you do not see the Extend option, it's currently unavailable. Please try again later or contact customer support for help.

| 12:06 6                 | 🗢 🔲            |  |
|-------------------------|----------------|--|
| Channels                | Submit         |  |
| SUBSCRIPTION SETTINGS   |                |  |
| Timeshift               | 0 >            |  |
| Buffering               | 1500 >         |  |
| Streaming server        | Europe >       |  |
| Bitrate                 | Standard >     |  |
| Subscription            | POLBOX-PREMIUM |  |
| Subscription valid till | 14.09.2024     |  |
| Login                   |                |  |
| PARENTAL CODE           |                |  |
| Remember code           |                |  |
|                         |                |  |

If an error message appears, you may have exceeded the number of extensions attempts. Please wait and try again later.

| 15:46 <b>C</b>                                                                                       | <b>+</b>                | ?∎     |
|----------------------------------------------------------------------------------------------------|-------------------------|--------|
| Channels                                                                                             | S                       | ubmit  |
| SUBSCRIPTION SETTINGS                                                                                |                         |        |
| Timeshift                                                                                            |                         | 0 >    |
| Buffering                                                                                            | 1                       | 500 >  |
| Streaming server                                                                                     | Eur                     | ope >  |
| Bitrate                                                                                              | Stand                   | lard > |
| Subs                                                                                                 |                         | MUIN   |
| Subs We're experiencing techni<br>difficulties. Please try again<br>minutes. If the issue continues, | cal<br>in 30<br>contact | 2024   |
| support. Thank you for your pa                                                                       | itience!                | 0126   |
| Exter Submit                                                                                         |                         |        |
| PARENTAL CODE                                                                                        |                         |        |
| Remember code                                                                                        |                         |        |
|                                                                                                    |                         |        |
|                                                                                                    |                         |        |
|                                                                                                    |                         |        |
|                                                                                                    |                         |        |
|                                                                                                    |                         |        |